## カメラと。QRコードの使い方

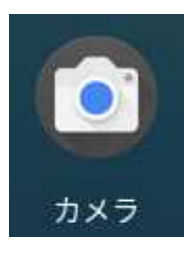

シェルフの中にこのカメラのアプリがあります。これをクリックまたはタッチをし て開きます。開くとカメラが起動します。実際にいろいろなものを撮ってみましょう。 撮った写賞は Chromebook本体に保存されます。

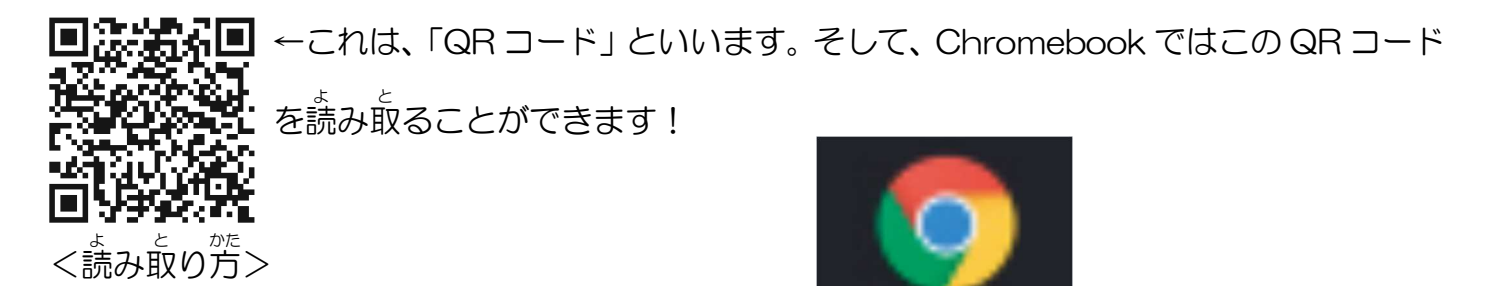

シェルフの<sup>Φ</sup>にある Chrome ブラウザを開きます。 弾いたら、着上にある<u>第い〇</u>のところをクリックします。 クリックすると、図①の面面になります。図①の<u>第いロ</u>をクリック すると、図②の面面になります。図②の新いロをクリックすると、 カメラにつなげてよいかどうかの「アクセス許句」という面面が左りたいろこと、

の部分をクリックします。すると、QRコードを読み取れる画面に変わります。

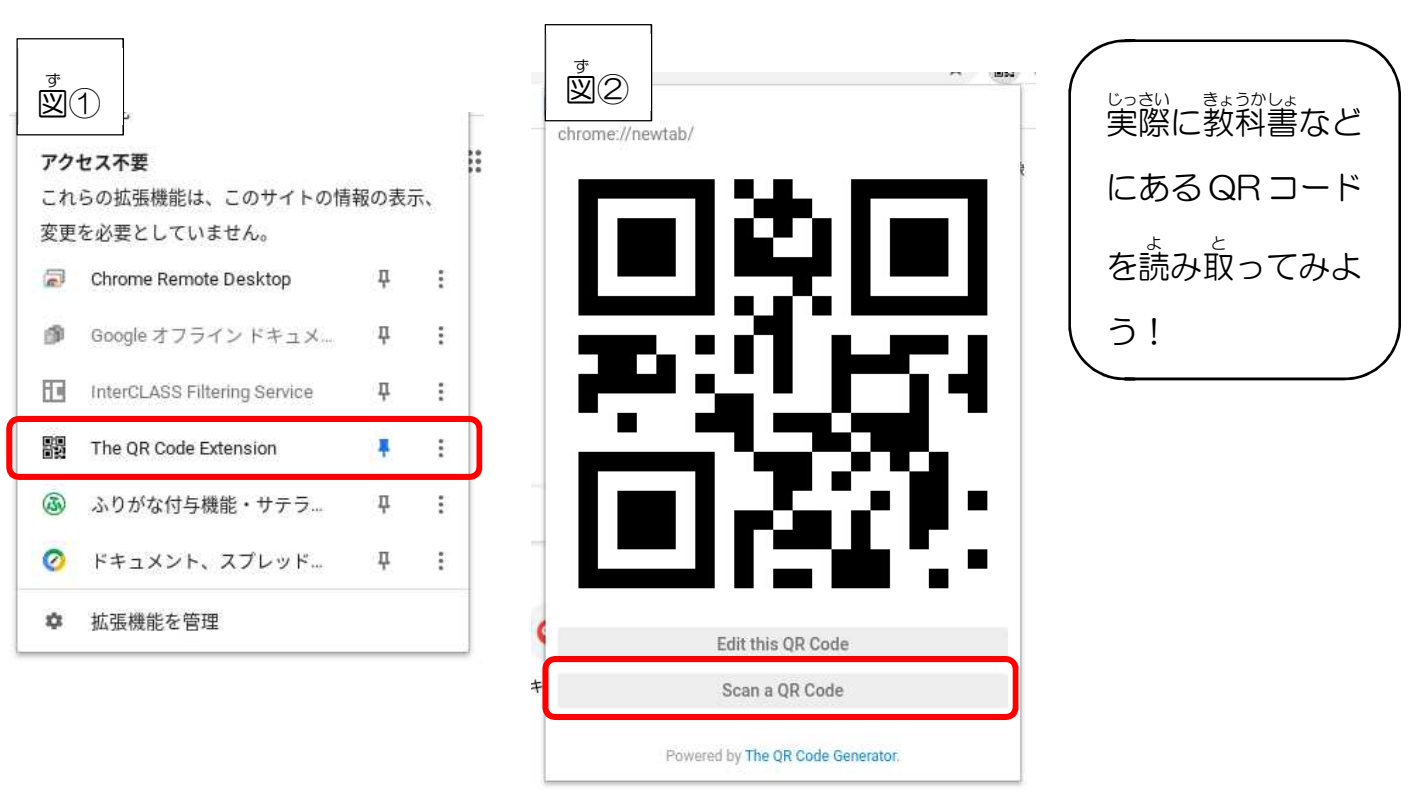